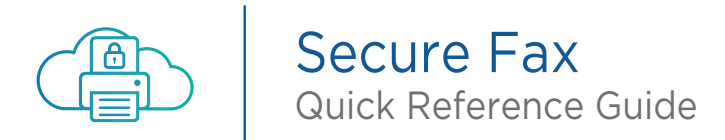

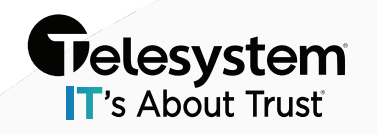

### How to Send a Fax from Email

Anyone who is registered to send via email can send an eFax via Secure Fax.

### Step 1

Compose a new email and address it to the recipient's fax number followed by @efaxsendsecure.com. Example: <u>1TN@efaxsendsecure.com</u>

### Step 2

Attach Your Documents Add attachments, just as you would to any email. They can be PDFs, MS Office files, JPEGs, or nearly <u>200 other file formats</u>. We'll convert them into fax pages for you.

### Step 3

Fill out the Subject Line of the fax, as well as the body of the email as needed.

Please note: the body of the email becomes the cover sheet.

When ready, click "send."

### Step 4

See screen capture of a sample fax being sent via an email

### Step 5

You will receive a confirmation email back from eFax Corporate (the vendor) letting you know of the outcome of the transmission of the fax.

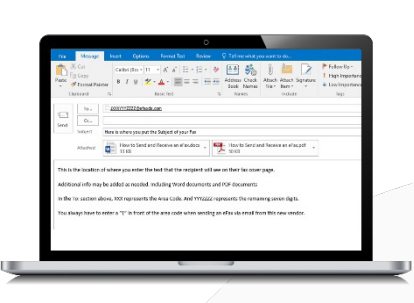

# How to Receive Faxes by Email

- Step 1 Provide the person who wishes to send you a fax your eFax Corporate number provided to you.
- Step 2 The fax will be an attachment to an email that you will receive.
- Step 3 Up to 5 individual email address can be part of receiving the incoming fax.
- Step 4 If you need more than 5 users to receive an incoming fax, please contact your help desk or IT team to set up a "Distribution List."
- Step 5 When you receive a fax open your email service.<sup>1</sup>
- **Step 6** Once you've opened the email from eFax, simply click on the email attachment to view the fax.<sup>2</sup>

# How to Use Cover Pages

- The "Subject" and "Body" fields of your cover page are pulled directly from the Subject (RE) field and email message itself.
- In order to populate the "To" and "Company" fields of your cover sheet, please use the following format in the "To" field: Recipient's Name {Company Name} <1TN@efaxsendsecure.com>
- Cover Pages cannot be used with Domain Send.

#### 1. Step 5 example

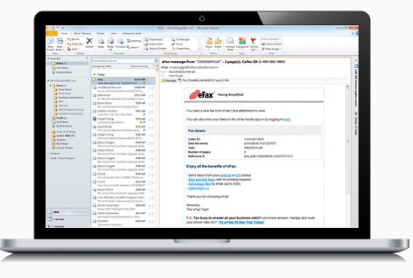

2. Step 6 example

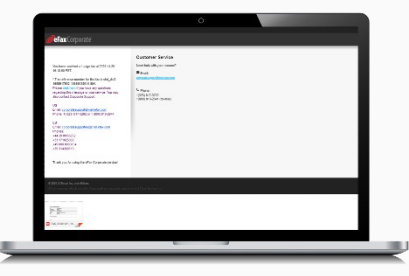

# Domain Send

Domain Send allows you to whitelist your entire email domain to allow all users within your organization to send outbound faxes even if they are not assigned a fax number.

The process for sending out faxes when Domain Send is enabled is different than for users with a fax number assigned. When sending a fax send to the '<u>1+PhoneNumber@efaxds.com</u>'

### Example: <u>13233723525@efaxds.com</u>